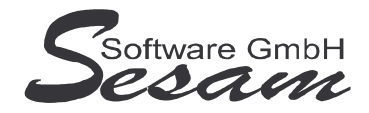

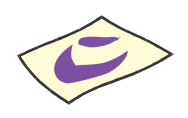

## **Installation der Demo-Versionen**

Vor der Installation der Demo-Versionen empfehlen wir den Einsatz eines aktuellen Virenscanners.

## **Installation der Programm-Dateien**

- 1. Windows 98 / 2000 / XP / Vista / Windows 7 starten.
- 2. SESAM Programm-CD in das CD-ROM-Laufwerk einlegen.
- Im Startmenü die Option *Ausführen* wählen und den Laufwerksbuchstaben des CD-ROM-Laufwerkes gefolgt vom gewünschten **Datei**namen aus nachstehender Tabelle eingeben (z. B. *D:\FI32DEMO.EXE*)

| Programm                      | Datei        | empfohlenes Installations-<br>Verzeichnis (Vorgabe) |
|-------------------------------|--------------|-----------------------------------------------------|
| SESAM - Finanzbuchhaltung     | FI32DEMO.EXE | C:\Programme\Sesam\Fibu                             |
| SESAM - Lohnbuchhaltung       | LO32DEMO.EXE | C:\Programme\Sesam\Lohn                             |
| SESAM - Kalkulation           | KA32DEMO.EXE | C:\Sesam\Kalk                                       |
| SESAM - Drehplan              | DR32DEMO.EXE | C:\Sesam\Dreh                                       |
| SESAM - Kostenrechnung        | KO32DEMO.EXE | C:\Sesam\Kost                                       |
| SESAM - Anlagenbuchhaltung    | AF32DEMO.EXE | C:\Sesam\Afa                                        |
| SESAM - Rechnungseingangsbuch | RE32DEMO.EXE | C:\Sesam\Rech                                       |
| SESAM - Synchron-Disposition  | DI32DEMO.EXE | C:\Sesam\Dispo                                      |
| SESAM - Vertragsverwaltung    | VE32DEMO.EXE | C:\Sesam\Vertrag3                                   |
| SESAM - Warenwirtschaft       | WA32DEMO.EXE | C:\Sesam\Wawi                                       |

**Oder** öffnen Sie den Inhalt des CD-ROM-Laufwerkes (z. B. über das Symbol Arbeitsplatz) und führen die entsprechende **Datei** durch einen Doppelklick aus.

- 4. Das Installationsprogramm wird gestartet. Bitte den weiteren Bildschirmanweisungen folgen. Wenn möglich, bitte im weiteren Verlauf die Vorgabe für den Ziel-Ordner beibehalten. Dieses vereinfacht bei eventuellen Rückfragen das Auffinden der entsprechenden Programmdateien.
  <u>WICHTIG:</u> Bitte unter Windows Vista bzw. Windows 7 die SESAM Programme <u>nicht</u> in das Verzeichnis C:\PROGRAMME\... bzw. C:\PROGRAM FILES\... oder einem Unterordner von diesen installieren.
- 5. Nach erfolgreicher Installation wird der Setup-Assistent über den Button *Fertigstellen* beendet.

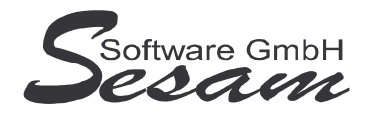

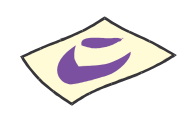

## Was ist noch auf der Demo-CD?

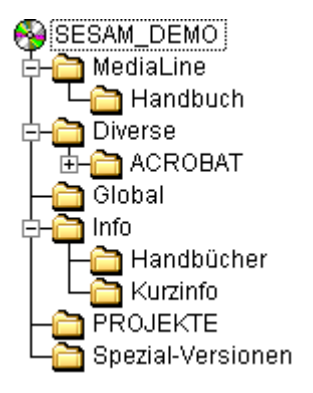

<u>Unterverzeichnis *Info*</u>: Unser Firmenprofil mit Referenzliste und Produktinformationen zur *SESAM* – Software ist im PDF-Dokument PROFIL.PDF abgelegt. Weiterhin sind hier die allgemeinen Installationsanleitungen zur *SESAM* – Professional Software (mit und ohne Dongle-Abfrage) als PDF-Dokumente vorhanden.

In weiteren Unterverzeichnissen sind die **Handbücher** (...\Handbücher) und **Kurzanleitungen** (...\Kurzinfo) mit Auflistung der einzelnen Programmeigenschaften und Infos zum Umstieg von den *SESAM* – MediaLine zu den *SESAM* – **Professional** Produkten abgelegt.

<u>Unterverzeichnis Spezial-Versionen</u>: Zu den SESAM – Professional-Programmen sind optionale Zusatzfunktionen erhältlich (kostenpflichtig). Eine Auswahl von entsprechenden Demo-Versionen zu diesen Zusatzoptionen ist in diesem Verzeichnis abgelegt.

| Programm                                              | Datei               |
|-------------------------------------------------------|---------------------|
| SESAM – Fibu mit Kostenträger                         | FI32DemoKTraeg.exe  |
| SESAM – Fibu mit Mehrsprachigkeit u. Extra-Kosteninfo | FI32DemoSprache.exe |
| SESAM – Fibu mit Overhead                             | FI32DemoOver.exe    |
| SESAM – Fibu mit Purchase Order                       | FI32DemoPO.exe      |
| SESAM – Lohn für Synchronsprecher                     | LO32DemoSynch.exe   |
| SESAM – Kalk als Senderversion                        | KA32DemoSender.exe  |
| SESAM – Kalk mit Mehrsprachigkeit                     | KA32DemoSprache.exe |
| SESAM – Kalk mit Show- u. Animationsrahmen            | KA32DemoRahmen.exe  |
| SESAM – Dreh mit Mehrsprachigkeit                     | DR32DemoSprache.exe |
| SESAM – Dreh mit Drehbuch-Import u. Drehdauer         | DR32DemoDrBuch.exe  |
| SESAM – Kost mit Kostenträger                         | KO32DemoKTraeg.exe  |
| SESAM – Kost mit Mehrsprachigkeit u. Extra-Kosteninfo | KO32DemoSprache.exe |
| SESAM – Kost mit Purchase Order                       | KO32DemoPO.exe      |

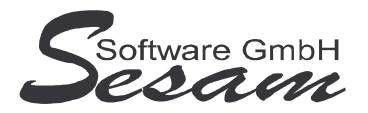

Seit 1986 Software für die Medienbranche aus Berlin

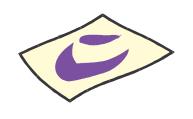

<u>Unterverzeichnis *MediaLine*</u>: Hier befinden sich als Ergänzung die Demo-Versionen zu den bisherigen *SESAM* – MediaLine Programmen Kalkulation und Drehplan mit den entsprechenden Installationsanweisungen.

In einem weiteren Unterverzeichnis (...\Handbuch) sind die Handbücher und Kurzanleitung zu den bisherigen *SESAM* – MediaLine-Programmen abgelegt.

<u>Unterverzeichnis Global</u>: für die SESAM – Professional Software ist hier eine Auswahl der mandantenunabhängigen Daten (Globale Tabellen) abgelegt: u. a. *Finanzamtsliste, Bankleitzahlenliste*, Liste der Amtlichen Gemeindeschlüssel, etc.

<u>Unterverzeichnis Projekte</u>: Im Unterverzeichnis **Projekte** sind Beispiele in Form von Sicherungsdateien abgelegt, die von den jeweiligen Programmen eingelesen werden können (Pfad zum Einlesen ist ...\**Projekte**):

| Programm                      | Sicherungsdateien                                  |
|-------------------------------|----------------------------------------------------|
| SESAM - Finanzbuchhaltung     | 2009 MUSTER.SIF                                    |
|                               | 2009 SKR03.SIF (Mandant mit Kontenplan nach SKR03) |
|                               | 2009 SKR04.SIF (Mandant mit Kontenplan nach SKR04) |
| SESAM - Lohnbuchhaltung       | 2009 MUSTER.SIL                                    |
| SESAM - Kalkulation           | FFA Muster.SIK                                     |
| SESAM - Drehplan              | MUSTER.SID                                         |
| SESAM - Kostenrechnung        | MUSTER.SIP                                         |
| SESAM - Anlagenbuchhaltung    | MUSTER.SIA                                         |
| SESAM - Rechnungseingangsbuch | MUSTER.SIR                                         |
| SESAM - Synchron-Disposition  | Musterfilm.SII                                     |
| SESAM - Vertragsverwaltung    | MUSTER.SIV                                         |
| SESAM - Warenwirtschaft       | MUSTER.SIW                                         |